January 2018

# UPLOAD AN INVOICE ON THE HUBWOO PLATFORM

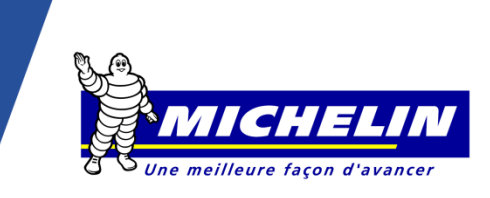

### 1. HOW TO CONNECT TO THE PLATFORM

Internet address: https://portal.hubwoo.com/ Enter your user HUBWCO The Business Network name and Password Login IS YOUR COMPANY ON THE BUSINESS NETWORK YET? Enter your user name Forgot User Name? Join Now - Free In 2013 40% of suppliers identified will be through a Business Network Enter your password Complete your Profile Forgot Password? March 2013 Click on «Login» Market your Products and Services Need Help? Login

This will lead you to the Home page.

Note the language can be changed any time by selecting User Name > Edit My User Profile > Primary Language. lear Nama

|                               |                  |            |                    | USEI Maille    |                            |                      |  |
|-------------------------------|------------------|------------|--------------------|----------------|----------------------------|----------------------|--|
| HUBWOO   The Business Network |                  |            | ~~~                | ser Nam        | ie   Company Name 🔻 Help 🖲 |                      |  |
| Areneca                       | Commerce Company | <b>7</b> 1 |                    |                |                            | Edit Company Profile |  |
| Home                          | Orders           | Finance    | Business Directory | Administration |                            | Edit My User Profile |  |
|                               |                  |            |                    |                |                            | Log Off              |  |

## 2. HOW TO UPLOAD AN INVOICE

The mandatory fields of the supplier profile must be completed before being able to upload the first invoice in pdf format to the platform. Click on « Finance », and then click « Invoice & Payment »Status HUBWC The Business Network A Perfect Commerce 🚯 Home Orders S Finance Business Directory Invoice & Payment Status Service Entries Invoices Credit Adv

This will lead you to the Invoice & Payment status page.

| involce all ay | ment otatus       |             |   |              |              |         |          |
|----------------|-------------------|-------------|---|--------------|--------------|---------|----------|
| • Search       |                   |             |   |              |              |         |          |
| Invoice Number |                   | Exact match | ۲ | Due Date     |              | × to    |          |
| PO Number      |                   | Exact match | ۲ | Issue Date   |              | × to    |          |
| RA Number      |                   | Exact match | ۲ | Status       | All          |         | ۲        |
| Seller Name    |                   |             |   | Show dispute | d invoices 🔲 |         |          |
| Buyer Name     |                   |             |   |              |              |         |          |
|                |                   |             |   |              |              |         |          |
| Find           | or × <u>clear</u> |             |   |              |              |         |          |
|                |                   |             |   |              |              |         |          |
| Upload Invo    | ices              |             |   |              |              |         |          |
|                |                   |             |   |              |              |         |          |
| ha 🔽           | Inload In         | voices      |   | hutton       | الم النبير   | <u></u> | lood     |
|                | phone In          | e onees     |   | DULLON       | wiii all     | uw you  | i iuau ' |

Upload Invoices button will allow you load your pdf invoice.

Main invoicing process principles\* of Michelin:

- When issuing your invoice, make sure that all mandatory information appear on your invoice
- All invoices are to be uploaded on the Hubwoo file-sharing platform within 2 days • maximum after the date of issue.

\* See the supplier's invoicing guide on the supplier portal of our Michelin Purchasing website: https://purchasing.michelin.com/en/hubwoo-documentation/

#### 3. WHAT ARE THE MANDATORY FIELDS TO BE COMPLETED

Firstly, you are required to choose the Buyer. This is the name of the **Michelin entity** that you wish to invoice.

If the Michelin company entity that you wish to invoice is not available in the list, please contact: compte-fonction.michelin-purchasing@michelin.com

|                                 |                              | /                          |                        |                               |            |
|---------------------------------|------------------------------|----------------------------|------------------------|-------------------------------|------------|
| Invoice Upload                  |                              |                            |                        | Select the Buy                | /er        |
| Select Supplier:                | Company Name                 | •                          | -                      |                               |            |
| Select Buyer:                   | Michelin MFPM (FR)           | •                          |                        |                               |            |
| Buwer Company Links             | Michelin Purchasing site     |                            |                        |                               |            |
| Buyer Company Link.             |                              |                            |                        |                               |            |
| File Name * Invoice<br>Number * | Document PO Number *         | Original Invoice<br>Number | Issue date *           | Total Amount without<br>VAT * | Currency * |
| File Name * Invoice *           | Document<br>Type PO Number * | Original Invoice<br>Number | Issue date * 12-Oct-16 | Total Amount without<br>VAT   | Currency * |

ce all the fields have been filled in and checked, the up ded involce will be trans

to our Michelin Account Payable department by clicking Apply and Close

This action will definitively record your documents on the platform. The invoice and data input in the fields **CANNOT be modified**.

The message below confirms that your invoice is successfully sent to Michelin.

| Invoice Upload   |                                                                             | ×              |
|------------------|-----------------------------------------------------------------------------|----------------|
|                  | Invoices invoice number have been successfully sent.                        | Close          |
| The invoice uplo | baded is considered as the original and should not<br>again by another way. | be transmitted |

### 4. FIELDS DEFINITION

| The name of the invoice file uploaded in PDF format.                                                                                                    |
|----------------------------------------------------------------------------------------------------|
| The unique number that is systematically assigned to each invoice.                                                                                                    |
| Invoice by default. To be changed in case of a Credit Note.                                                                                                    |
| The <b>Purchase Order Number</b> indicated on the Purchase Order (4090000001 for example) <b>OR the reference (ID)</b> given by Michelin in case of an Invoice without a Michelin Purchase order (D000001 for example). In case of an invoice with some purchase orders, please indicate only the first PO. |
| To be entered only if the Document Type is a Credit Note.                                                                                                    |
| The Invoice date: the date on which the invoice is issued.                                                                                                    |
| The total amount before tax with « . » as decimal separator (example: 1000.00 for one thousand) in the EN version.                                                                                                    |
| Euro by default. You can change this setting by changing your profile.                                                                                                    |
|                                                                                                    |

#### 5. HOW TO FIND AN INVOICE UPLOADED

From the « Invoice & Payment status » page, you can search your document by filling in the invoice number field, then by clicking on « Find ».

| Then, click on the invoice number |                    |                    |              |                   |                     |                 |               |
|-----------------------------------|--------------------|--------------------|--------------|-------------------|---------------------|-----------------|---------------|
| Invoice No                        | <u>Seller Name</u> | <u>Buyer Name</u>  | <u>PO No</u> | <u>Issue Date</u> | <u>Total Amount</u> | <u>Currency</u> | <u>Status</u> |
| invoice number                    | 409-SUP            | Michelin MFPM (FR) | F111111      | 12-Oct-2016       | 1.00                | EUR             | Sent          |

In the invoice details page, you can either open or save the file by clicking on the link available in the Attachments area at the bottom left.

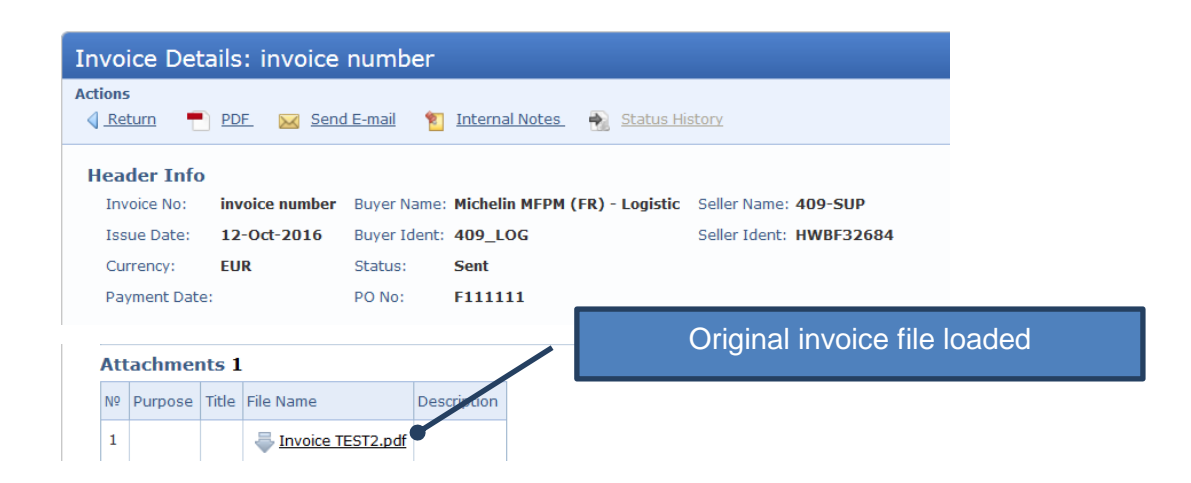

## 6. HOW TO VISUALIZE YOUR INVOICES STATUS

From the Invoice & Payment status page, you can search your document by filling in the invoice number field, then by clicking on « Find ».

|                |                    |                    |              |                   |                     |                 | 40            |
|----------------|--------------------|--------------------|--------------|-------------------|---------------------|-----------------|---------------|
|                |                    |                    |              |                   |                     |                 |               |
| Invoice No     | <u>Seller Name</u> | <u>Buyer Name</u>  | <u>PO No</u> | <u>Issue Date</u> | <u>Total Amount</u> | <u>Currency</u> | <u>Status</u> |
| invoice number | 409-SUP            | Michelin MFPM (FR) | F111111      | 12-Oct-2016       | 1.00                | EUR             | Sent          |

The status of your invoices in the portal can be :

- **« Sent »**: The invoice is sent and available for treatment in the accounting department of Michelin.
- **« Rejected »**: The invoice is rejected for non-respect of mandatory data. In this situation, it will be asked to you to upload a new corrected invoice with a **new invoice number**.
- « Others »: The invoice is waiting for validation. Michelin does necessary to unblock situation. This status is always with reason of blocking. Those reasons are:
  - "Others: Qty Rec": Quantity billed exceeds quantity received.
  - o "Others: Supplier Site on Hold": Supplier account is blocked.
  - **"Others: Line Variance"**: Invoice line amount is not equal to the invoice amount.
  - **"Others: Max Ship amount"**: Variance between invoice and shipment amount exceeds limit.
  - "Others: Price": Invoice prices exceeds purchase order price.
  - "Others: MICH\_AWAITING\_APPROVAL": Invoice waiting for approval.
- «Accepted»: The invoice is ready for payment (waiting due date) or paid.

The details of the status are available by clicking on some and then on "Status history".

#### 7. Email notifications

Each time your invoice's status changes, in order to keep you informed about evolution of your invoice, you receive a notification by email. You can manage/deactivate this notification by following way:

Click on "Edit My User Profile", then click on "Manage Alerts" and click on the pen to manage way to be notified or click on the bin to stop notification.

# 8. TROUBLE SHOOTING

| Questions               | Action before ask more help                                | Contact if it necessary               |
|-------------------------|------------------------------------------------------------|---------------------------------------|
| I cannot upload an      | - Verify if invoice is a PDF format                        | Customercare@perfect.com              |
| invoice                 | - Verify that all mandatory cells marker with * are filled | or                                    |
|                         | - Consult documentation:                                   | Call Customer care at:                |
|                         | https://purchasing.michelin.com/fr/hubwoo-                 |                                       |
|                         | documentation/                                             | Country Phone number                  |
| I am not able to        | Check the internet link : <u>https://portal.hubwoo.com</u> | English +44 2033188633                |
| connect to the platform |                                                            | French +33 1 53 25 55 91              |
|                         |                                                            | German +49 69257380481                |
|                         |                                                            | Italian +39 0240708174                |
|                         |                                                            | Spanish +34 911876756                 |
|                         |                                                            | Click here to have more phone numbers |
| I cannot find the       | Ask for request                                            | https://purchasing.michelin.com/en/   |
| Michelin's Entity which |                                                            | hubwoo-sign-up/                       |
| I want to invoice       |                                                            |                                       |
| Invoice payment         | Please contact us via mail                                 | Michelin_AP_EU@maileu.custhelp.com    |
| processing              |                                                            |                                       |